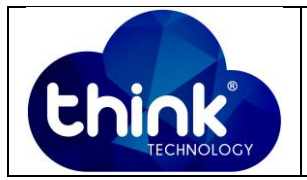

# 1. OBJETIVO

Gerenciar OLT pelo Uplink.

#### 2. REFERÊNCIA / DOCUMENTOS COMPLEMENTARES

Não se aplica.

### 3. SIGLAS E DEFINIÇÕES

| IT  | - Instrução de Trabalho |
|-----|-------------------------|
| OLT | - Optical Line Terminal |

## 4. DESCRIÇÃO DAS OPERAÇÕES

#### Via CLI

IP de acesso: 192.168.1.100

**1º Passo** - Acessar a OLT via SSH/Telnet ou Serial *login*: root *password*: admin.

e criar a VLAN que será utilizada.

OLT\_Think> enable

OLT\_Think# config

OLT\_Think(config)# vlan 100 //Criar a VLAN que você irá utilizar

2º Passo – Colocar a porta Ethernet que você irá utilizar no modo TRUNK

OLT\_Think(config)# interface ge 0/0

OLT\_Think(config-interface-ge-0/0)# vlan mode 1 trunk

OLT\_Think(config-interface-ge-0/0)# vlan trunk 1 100

| Elaboração  | Luiz Eduardo   | Visto: |
|-------------|----------------|--------|
| Verificação |                | Visto: |
| Aprovação   | Magno Nogueira | Visto: |

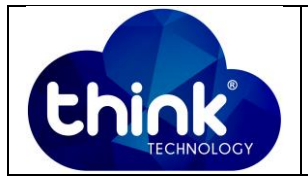

- **3º Passo** Escolher a VLAN utilizada e o IP de acesso.
- OLT\_Think(config)# interface vlanif 100 (VLAN Desejada)
- OLT\_Think(config-interface-vlanif-100)# ip address 192.168.100.100 24 (IP e Máscara)
- OLT\_Think(config-interface-vlanif-100)#exit
- OLT\_Think(config)# save

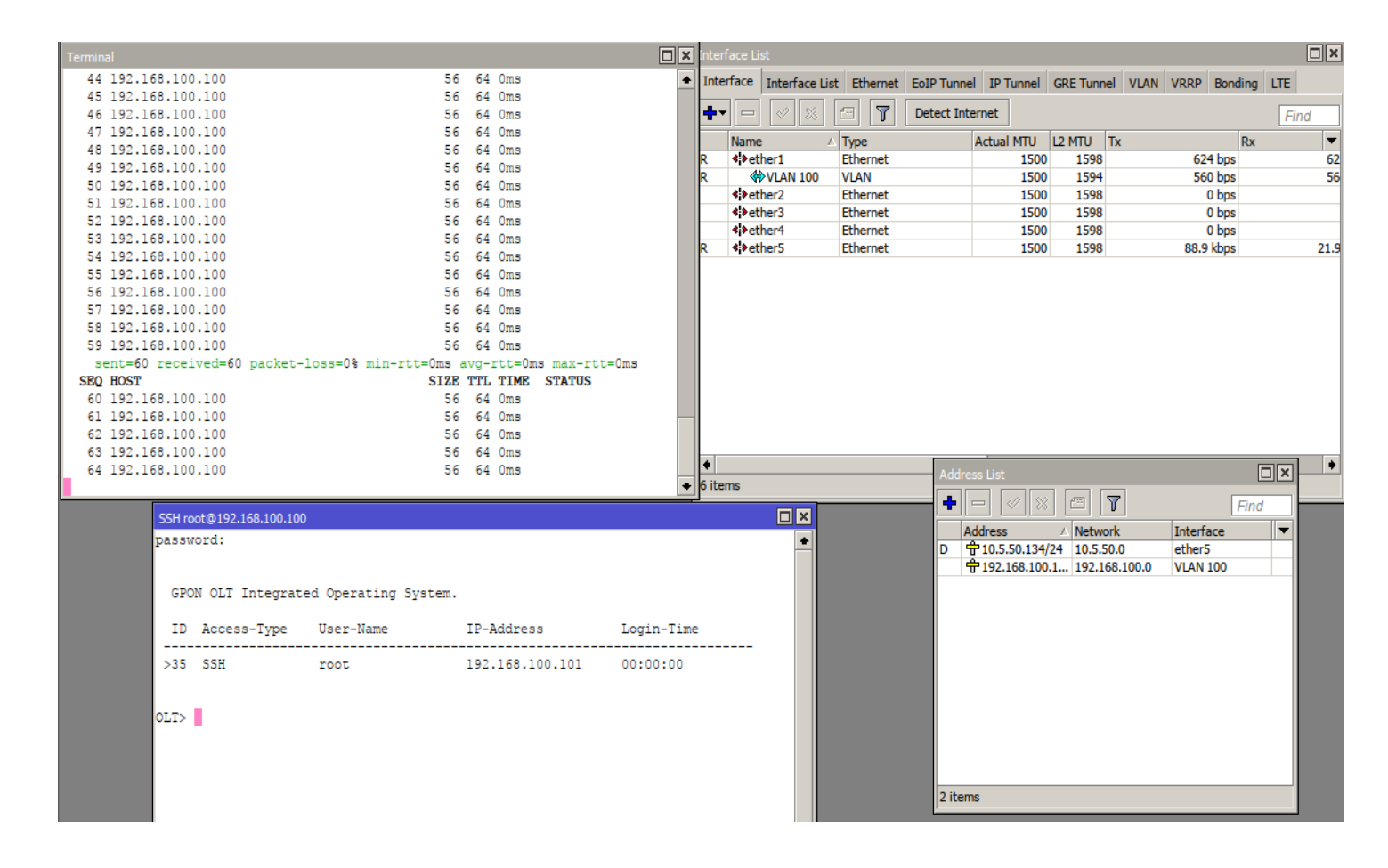

#### Figura 1: Gerência via Uplink.

## 5. CONTROLE DE REVISÃO

| REVISÃO | DESCRIÇÃO            | DATA     |
|---------|----------------------|----------|
| 00      | CRIAÇÃO DO DOCUMENTO | 10/01/19 |
|         |                      |          |